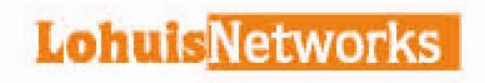

# **11N Wireless Broadband Router**

(LHN300R)

# **User Manual**

# Contents

| Chapte | r 1 Product Introduction        | 3  |
|--------|---------------------------------|----|
| 1.1    | Overview of the product         |    |
| 1.2    | Main Feature                    |    |
| 2.1    | Panel dispose                   |    |
|        | 2.1.1 Front panel               |    |
| 2.2    | System requirements             | 5  |
| 2.3    | Install environment             | 5  |
| Chapte | r 3 Collocate Guide             | 6  |
| 3.1    | Hardware link                   | 6  |
| 3.2    | Computer Setting                | 6  |
| 3.3    | Wireless Broadband Router Login | 10 |
| 3.4    | Status                          | 11 |
| 3.5    | System                          | 12 |
|        | 3.5.1 Management                | 12 |
|        | 3.5.2 Upload Firmware           | 13 |
|        | 3.5.3 Settings Management       | 14 |
|        | 3.5.4 System Log                | 14 |
| 3.6    | WAN                             | 15 |
|        | 3.6.1 WAN                       | 15 |
|        | 3.6.2 DNS                       | 20 |
| 3.7    | LAN                             | 20 |
|        | 3.7.1 LAN                       | 20 |
|        | 3.7.2 DHCP Clients              | 21 |
| 3.8    | NAT                             |    |
|        | 3 8 1 DMZ                       | 22 |
|        | 3 8 2 Port Forwarding           | 22 |
| 30     | Firowall                        |    |
| 5.5    | 2.0.1 Dagia Sattinga            | 20 |
|        |                                 |    |
|        | 3.9.2 MAC/IP/Port Filtering     |    |
|        | 3.9.3 Content Filter            |    |
| 3.10   | 0 Routing                       |    |
|        | 3.10.1 Static Route             | 26 |
|        | 3.10.2 Dynamic Route            | 27 |
| 3.11   | 1 UPNP                          |    |
| 3.12   | 2 DDNS                          |    |
| 3.13   | 3 Wireless Settings             |    |
|        | 3.13.1 Basic                    |    |
|        | 3 13 2 Security                 | 32 |
|        | 3 13 3 W/PS                     |    |
|        | 2 12 4 Station List             |    |
|        | 3. 13.4 Sidliuii Lisi           | აე |

# Chapter 1 Product Introduction

### **1.1** Overview of the product

At first, Thank you for choosing LHN300R.

LHN300R 11n Wireless Router integrates 4- port Switch Firewall ,NAT-router and Wireless AP, the Wireless N Router delivers exceptional range and speed, which is fully meet the need of Small Office/ Home Office(SOHO) networks and the users demanding higher networking performance.

LHN300R complies with IEEE 802.11n(Draft 2.0),expand the wireless covering range, the transmission speeds of up to 300M,supports 802.11b/g.The transmission adaptability is improved that it's easy to be mutually managed with the other network devices. Large-scale wireless covering space offer a free and comfortable network. Steady data transmission and the broadband support your surfing, downloading MP3, IP telephone, file sharing, network games...

LHN300R 11n Wireless Broadband Router offer mulriple security setting, that protects users in the wireless network. It supports SSID broadcast stealth mode to effectively prevent the SSID telling; supports WEP wireless data encryption to make sure the data transfers safely; installs special firewall to prevent the Anti-attack.

LHN300R11n Wireless Broadband Router offers extensive managing feature, supports DHCP Server, DMZ host computer, dummy server; It is enable to establish interior LAN, allows many computers share the single broadband line and ISP account access internet; Supports accessing control to manage the user purview in the LAN.

LHN300R 11n Wireless Broadband Router is easy to be installed and collocated. For full using its functions, please read the user manual carefully.

### 1.2 Main Feature

- > Integrates 4-port switch, supports four 10/100 Ethernet (LAN) Ports.
- Supports wireless transmission speeds up to 300Mbps,possesses the transmission adaptability.
- > Supports encryption and security WEP/WPA2,WPA-PSK/WPA2-PSK.
- Supports SSID broadcasting control
- Supports WPS quick installation security to encrypt quickly.
- > Supports DHCP server, and supports static IP Address Change
- > Integrates firewall feature, supports MAC/IP address Filtering.
- Supports dynamic DNS, offer Domain name service for the dynamic IP address.
- > Integrates static routing and RIP routing to construct the special network topology.
- Supports WEB software upgrade to renew the router's software expediently.
- > Supports WEB management to setup the interface easily.

# Chapter 2 Hardware description

This chapter will introduce how to install the wireless broadband router, for example installing it under Windows XP.

### 2.1 Panel dispose

### 2.1.1 Front panel

There are eight state indicator lights, show the states below:

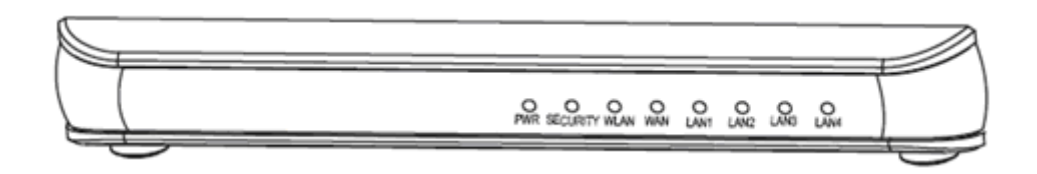

| LED      | Mode     | Indication                                      |
|----------|----------|-------------------------------------------------|
|          |          | The router is not powered. Check if the router  |
| Power    | Off      | is plugged in and if the power switch is turned |
|          |          | on.                                             |
|          | On       | The router is powered on.                       |
| System   | Blinking | The router is working property                  |
| System   | Off      | The router has a system error                   |
| \A/I ANI | Off      | The Wireless function is disabled               |
| VVLAIN   | Blinking | The Wireless function is enabled                |
|          | On       | connecting                                      |
| WAN      | Off      | Not connected                                   |
|          | Blinking | Transfers the data                              |
|          | On       | connecting                                      |
| LAN(1-4) | Off      | Not connecting                                  |
|          | Blinking | Transfers the data                              |

### Sketch Map of LHN300R front panel

### **Back panel**

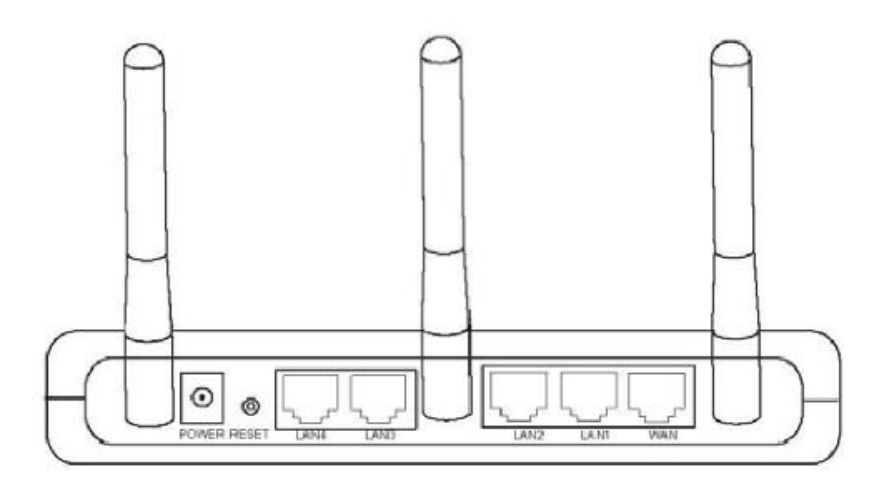

Sketch Map of LHN300R back panel

> POWER: Port for power

Note: Power Supply Unit: Input: Localized to Country of Sale, Output: 12VDC / 1A
 Switching PSU. Using the in-coordinate power maybe shatter the router

- > RESET: Button for replacing, uses for coming back to the default setting
- LAN(1-4): Port for LAN, the port connects with LAN hub, switch and computers with adapter.
- WAN: Port for WAN, uses for connecting with WAN cable or the Ethernet port of ADSL modem.
- > Antenna: uses for dispatching and receiving the wireless data.

### > Reset:

Pressing the reset button for 5 seconds, the router will start again and resume

to factory default setting.

### 2.2 System requirements

- > Broadband Internet Service (Connect ways : with Ethernet broadband, or with ADSL).
- > The modem with Ethernet ports( needn't it when connecting with Ethernet broadband.)
- Every device need Ethernet connecting devices(wireless adapter, wired adapter or cable.)
- > Internet Explorer 6.0 or higher edition (through WEB page to set up the router)

### 2.3 Install environment

The Router should be installed levelly, keeps dryness dustless, ventilation, far away from the heaters/ dirty places /moist.

Working temperature: 0°C~40°C

Working humidity: 10%~90% non-condensing;

Power: AC power adapter: 5V~2A

### Chapter 3 Collocate Guide

Introduce how to install the router in this chapter, make installing under windows XP as example.

### 3.1 Hardware link

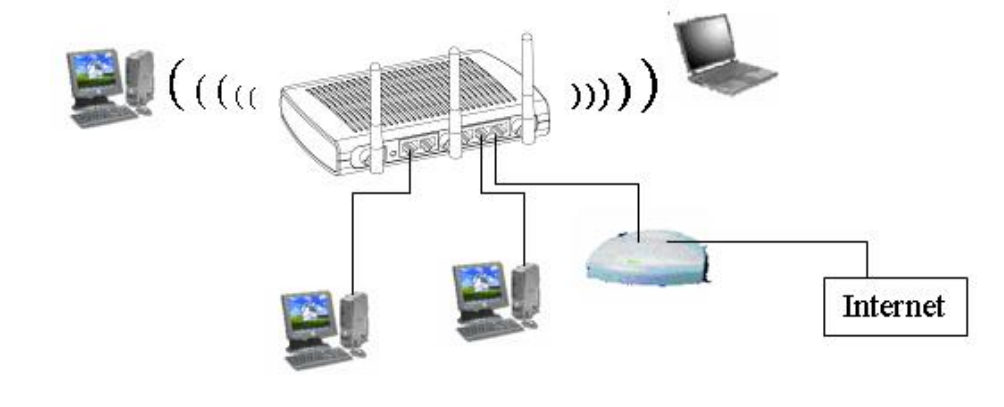

Sketch map of the hardware link

• Note: LHN300R 11N Wireless Broadband Router allows to be connected by wireless and wired ways, we recommend to connect it by wired way for the first time.

### 3.2 Computer Setting

1) Find out the icon network Places on your desktop, click it by right key, choose attributes.

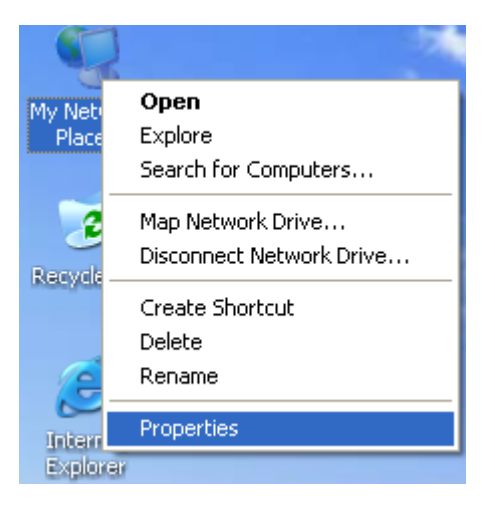

Figure 1-1

**2)** Click **properties** option, pop-up a new page. In the new page, click the right key of the mouse and joins Local chaining, click "**properties**" button.

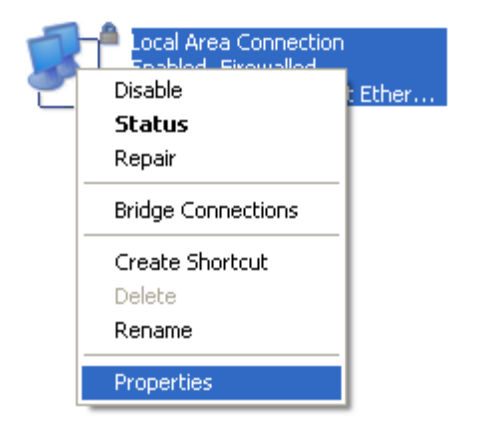

☞ Prompt: "control panel→ network and internet connect→ network connection" to find local connection.

**3)** Choose and double click the left key internet agreement (TCP/IP) in the following dialog box.

| 🕹 Local Area Connection Properties 🛛 🔹 💽                                                                                                    |
|----------------------------------------------------------------------------------------------------|
| General Advanced                                                                                                    |
| Connect using:                                                                                                    |
| SiS 900-Based PCI Fast Ethernet Adapter                                                                                                    |
| <u>C</u> onfigure                                                                                                    |
| This connection uses the following items:                                                                                                    |
| 🗹 💂 QoS Packet Scheduler 📃                                                                                                    |
|                                                                                                    |
|                                                                                                    |
|                                                                                                    |
| I <u>n</u> stall Uninstall P <u>r</u> operties                                                                                                    |
|                                                                                                    |
| Transmission Control Protocol/Internet Protocol. The default<br>wide area network protocol that provides communication<br>across diverse interconnected networks. |
| Show icon in notification area when connected                                                                                                    |
| OK Cancel                                                                                                    |

4) Choose and use the following IP address in the new dialogue box.

| General<br>You can<br>this capa<br>the appr | get IP settings assigned a<br>bility. Otherwise, you need<br>priate IP settings | automatically if your network supports<br>d to ask your network administrator for |
|---------------------------------------------|---------------------------------------------------------------------------------|-----------------------------------------------------------------------------------|
| <u>О</u><br>0ы<br>0<br>0ы                   | ain an IP address automa<br>the following IP address                            | tically                                                                           |
| <u>I</u> P add                              | fress:                                                                          | 192.168.1.100                                                                     |
| Subne                                       | et mask:                                                                        | 255 . 255 . 255 . 0                                                               |
| <u>D</u> efau                               | lt gateway:                                                                     | 192.168.1.1                                                                       |
| ОФ                                          | ain DNS server address a                                                        | utomatically                                                                      |
| O Use the following DNS server addresses:   |                                                                                 |                                                                                   |
| Preferred DNS server: 202 . 96 . 128 . 86   |                                                                                 |                                                                                   |
| Altern                                      | ate DNS server:                                                                 | · · ·                                                                             |
|                                             |                                                                                 | Ad <u>v</u> anced                                                                 |
| OK Cancel                                   |                                                                                 |                                                                                   |

**Provide an address**:192.168.1.X( $2 \le X \le 254$ ) **Subnet Mask**: 255.255.255.0

Default Gateway: 192.168.1.1

DNS server address, please inquire the ISP.

Note Be able to choose "Obtain an IP address automatically", however we recommend you input the IP address by hand.

**5)** Click "**confirm**", then come back to last dialogue box. Click "confirm" by left key.

| Description<br>Transmission Control Protocol/Internet Protocol. The default<br>wide area network protocol that provides communication<br>across diverse interconnected networks. |  |
|----------------------------------------------------------------------------------------------------|--|
| Sho <u>w</u> icon in notification area when connected                                                                                                    |  |
| OK Cancel                                                                                                    |  |

### 3.3 Wireless Broadband Router Login

1) Login WEB manage interface, and open IE browser, input <u>http://192.168.1.1</u> on the address blank. Click "**OK**", pop-up a new dialogue box, input user name and password, click "**OK**" by left key.

| Connect to 192     | .168.1.1 🛛 🛛 🔀       |
|--------------------|----------------------|
|                    |                      |
| Lohuis             |                      |
| <u>U</u> ser name: | 😰 admin 💌            |
| Password:          | •••••                |
|                    | Remember my password |
|                    |                      |
|                    | OK Cancel            |

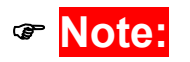

System default username: admin, password: admin.

After successfully login into the router's management interface, the browser will show you the administrator's mode ,as the following picture. In left of menu bar: Status, System, WAN, LAN, NAT, Firewall, Route, UPnP, DDN, Wireless Settings. Click one of the buttons to setup the feature. Later the picture shows the details of how to use each button.

| Lohuis Networ                           | °ks                          |                        |  |
|-----------------------------------------|------------------------------|------------------------|--|
| open all   close all 🔄                  |                              |                        |  |
| <b>a</b>                                |                              |                        |  |
| Status                                  | System Info                  |                        |  |
| ⊡ Status<br>⊡· Cal System               | SDK Version                  | 2.4.0.0 (Sep 12 2008)  |  |
| ₽ 🔂 WAN                                 | System Time                  | 1 min, 58 secs         |  |
| 🖻 🧰 LAN                                 | System Platform              | RT2880 with IC+ MACPHY |  |
|                                         | Operation Mode               | Gateway Mode           |  |
| E C Route                               | Internet Configurations      |                        |  |
| Den Den Den Den Den Den Den Den Den Den | Connected Type               | PPPOE                  |  |
| 🖻 🧰 DDNS                                | WAN IP Address               | 116.30.193.116         |  |
| ⊞- <mark>C</mark> Wireless Settings     | Subnet Mask                  | 255.255.255.255        |  |
|                                         | Default Gateway              | 116.30.192.1           |  |
|                                         | Primary Domain Name Server   | 192.168.1.1            |  |
|                                         | Secondary Domain Name Server | 202.96.134.133         |  |
|                                         | MAC Address                  | 00:0C:43:28:80:01      |  |
|                                         |                              | DISConnect             |  |
|                                         | Local Network                |                        |  |
|                                         | Local IP Address             | 192.168.1.1            |  |
|                                         | Local Netmask                | 255.255.255.0          |  |
|                                         | MAC Address                  | 00:0C:43:28:80:01      |  |

### 3.4 Status

Click **Status** menu to examine the current status messages of the wireless router, including System Info. Internet configuration. Local Network. Ethernet Ports status, as the pictures:

| System Info                  |                        |
|------------------------------|------------------------|
| SDK Version                  | 2.4.0.0 (Sep 12 2008)  |
| System Time                  | 1 min, 58 secs         |
| System Platform              | RT2880 with IC+ MACPHY |
| Operation Mode               | Gateway Mode           |
|                              |                        |
| Internet Configurations      |                        |
| Connected Type               | PPPOE                  |
| WAN IP Address               | 116.30.193.116         |
| Subnet Mask                  | 255.255.255.255        |
| Default Gateway              | 116.30.192.1           |
| Primary Domain Name Server   | 192.168.1.1            |
| Secondary Domain Name Server | 202.96.134.133         |
| MAC Address                  | 00:0C:43:28:80:01      |
|                              | DISConnect             |

| Local Network    |                   |
|------------------|-------------------|
| Local IP Address | 192.168.1.1       |
| Local Netmask    | 255.255.255.0     |
| MAC Address      | 00:0C:43:28:80:01 |

# **Ethernet Port Status**

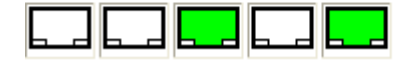

- System Info: display the router's current software edition, working hours, chip and project, handling mode...
- Internet Configuration: display the router's how to connect with internet, IP address of WAN port, Subnet Mask, gateway, main DNS, standby DNS and MAC address...
- > Local Network: display the router's IP address of LAN, subnet mask, MAC address.
- > Ethernet Port Status: display the state of router's ports.

### 3.5 System

Choose menu **System** to setup and examine system information, including Management, Upload Firmware, Settings Management, System Log. Later introduce each of them:

### 3.5.1 Management

Open the menu by left key to show the following interface, this part shows the system management information

| Adminstrator Settings |        |
|-----------------------|--------|
| Account               | admin  |
| Password              | ••••   |
| Apply                 | Cancel |

If you want to amend the user name and password, input the new ones in the Account,
 Password, then click the button Apply to finish it, or click Cancel.

Note: System default account and password are admin.

| NTP Settings               |                                                                                       |  |
|----------------------------|---------------------------------------------------------------------------------------|--|
| Current Time               | Wed Sep 24 22:14:23 GMT 2C Sync with host                                             |  |
| Time Zone:                 | (GMT+08:00) China Coast, Hong Kong 🛛 🛛                                                |  |
| NTP Server                 | time.stdtime.gov.tw<br>ex: time.nist.gov<br>ntp0.broad.mit.edu<br>time.stdtime.gov.tw |  |
| NTP synchronization(hours) | 100                                                                                   |  |
| Арр                        | ly Cancel                                                                             |  |

- Current Time: display the current date and time of the router, click button Sync with host to make it synchronization as the computer who connects with it.
- > Time Zone: display the zone, please choose the local zone of user.
- NTP Server: input NTP server address, such as: time.windows.com. click
  Apply to make the router's time synchronization as NTP server' time.
- > NTP synchronization(hours): display the NTP synchronization time.

### 3.5.2 Upload Firmware

Choose Upload Firmware to show the following interface.

### **Upgrade Firmware**

Upgrade the RT2880 firmware to obtain new functionality. It takes about 1 minute to upload upgrade flash and be patient please. Caution! A corrupted image will hang up the system.

| Update Firmware |             |
|-----------------|-------------|
| Location:       | Browse      |
|                 | Apply Reset |

Click **browse** to appoint the upgrading Firmware program, then click Apply to finish.

Note: Present to power off during upgrading the Firmware, or the device is unable to startup.

### 3.5.3 Settings Management

Choose menu Settings Management to pop-up the following interface.

# Settings Management

You might save system settings by exporting them to a configuration file, restore them by importing the file, or reset them to factory default.

| ۲       | System Reboot         |        |  |
|---------|-----------------------|--------|--|
| $\circ$ | Load Factory Defaults |        |  |
| 0       | Export Settings       |        |  |
| $\circ$ | Import Settings       |        |  |
|         |                       | Browse |  |
|         | Apply                 | Cancel |  |

- System Reboot: Restart the system
- Load Factory Defaults: resume factory default setting.
- > Export Settings: Export configuration files.
- > Import Settings: Import configuration files.
- For setup expediently, be able to save the setting and import, resume the saving setting. Click **Apply** to confirm the feature, or click **Cancel**.

### 3.5.4 System Log

Choose menu **System Log** to display the following interface, this menu is for showing

The router's log. If click button **Refresh** to refurbish the log file. If clicking the button **Clear** to eliminate the current log file.

# System Log

Syslog:

Refresh Clear

| S | yste | em l | _og      |        |             |         |               |                  |         |
|---|------|------|----------|--------|-------------|---------|---------------|------------------|---------|
| 2 | šep  | 24   | 14:18:35 | ralink | syslog.info | syslogd | started: Busy | Box v1.8.2       | ~       |
| 2 | 3ep  | 24   | 14:18:35 | ralink | user.notice | kernel: | klogd started | : BusyBox v1.8.2 | (2008-0 |

### 3.6 WAN

11.

Choose Menu WAN, which includes WAN and DNS submenus, you can setup the WAN port's

Network data in the following interface.

### 3.6.1 WAN

**WAN** is English abbreviation of "wide area network", there are five connecting ways: PPPOE、DHCP、Static、L2TP、PPTP. During the setting, please make sure what is your connect way.

### 1) PPPoE (ADSL)

If you are provided the ADSL dial-up service, please choose PPPoE(point-to-point protocol over Ethernet), and you will see following page shown. If you are provided PPPoE, the ISP should provide the account and password. After the setting, click button **Apply** to finish.

## Wide Area Network (WAN) Settings

You may choose different connection type suitable for your environment. Besides, you may also configure parameters according to the selected connection type.

| WAN Connection Ty | pe:       | PPPoE (ADSL) | ~ |
|-------------------|-----------|--------------|---|
| PPPoE Mode        |           |              |   |
| User Name         |           |              |   |
| Password          |           |              |   |
| Verify Password   |           |              |   |
| MAC Clone         |           |              |   |
| Enabled           | Disable 🚩 |              |   |
|                   | Apply     | Cancel       |   |

After Using PPPOE dial-up, you can check whether it is successful or not in the menu Internet Configurations. If it shows the IP address in WAN IP address, that means PPPOE dial-up successfully as the following picture shown.

| Internet Configurations      |                   |
|------------------------------|-------------------|
| Connected Type               | PPPOE             |
| WAN IP Address               | 116.30.193.116    |
| Subnet Mask                  | 255.255.255.255   |
| Default Gateway              | 116.30.192.1      |
| Primary Domain Name Server   | 192.168.1.1       |
| Secondary Domain Name Server | 202.96.134.133    |
| MAC Address                  | 00:0C:43:28:80:01 |
|                              | DISConnect        |

### 2) DHCP (Auto config)

P

**DHCP** means Dynamic Host Control Protocol, which bases on server/client server mode. WAN port can be as the DHCP client server to obtain IP address from the connecting DHCP clients server. After setting, please click **Apply** to finish it.

**Note:** Hostname is optional, it can be blank without any content.

# Wide Area Network (WAN) Settings

You may choose different connection type suitable for your environment. Besides, you may also configure parameters according to the selected connection type.

| WAN Connection Type:   | DHCP (Auto config) |
|------------------------|--------------------|
| DHCP Mode              |                    |
| Hostname<br>(optional) |                    |
| MAC Clone              |                    |
| Enabled                | Disable 🖌          |
| A                      | pply Cancel        |

#### 3) STATIC (fixed IP)

STATIC(fixed IP) is static IP address connecting way. Finish the setting as the interface

Requirement, then click button **Apply** to finish it. If you want to connect with internet network, please fill the blank as the information ISP provides.

# Wide Area Network (WAN) Settings

You may choose different connection type suitable for your environment. Besides, you may also configure parameters according to the selected connection type.

| WAN Connection Type | :         | STATIC (fixed IP) | ~ |
|---------------------|-----------|-------------------|---|
| Static Mode         |           |                   |   |
| IP Address          |           |                   |   |
| Subnet Mask         |           |                   |   |
| Default Gateway     |           |                   |   |
| MAC Clone           |           |                   |   |
| Enabled             | Disable 🛩 |                   |   |
|                     | Apply     | Cancel            |   |

### 4) L2TP

L2TP is Layer Two Tunnel Protocol, users can connect with remote VPN server through

The L2TP. Finished the setting to pop-up the following picture, click button Apply to finish

it. If you need to connect with internet, please fill up as the information as the ISP provided.

### Wide Area Network (WAN) Settings

You may choose different connection type suitable for your environment. Besides, you may also configure parameters according to the selected connection type.

| WAN Connection Type: | L2TP          |
|----------------------|---------------|
| L2TP Mode            |               |
| Server IP            | 58.163.23.56  |
| User Name            | l2tp_user     |
| Password             | •••••         |
| Address Mode         | Static 💌      |
| IP Address           | 10.0.0.13     |
| Subnet Mask          | 255.255.255.0 |
| Default Gateway      | 10.0.0.1      |
| MAC Clone            |               |
| Enabled              | Disable 💌     |
| Арр                  | ly Cancel     |

- Server IP: Import the VPN server's IP address.
- User Name: The user name connect with VPN server.
- > Password: Password to connect with VPN server.
- Address Mode: Static/ Dynamic

**Static:** after import and dial-up VPN server, connected with the other LAN's IP address, subnet mask, default gateway.

**Dynamic:** Dial-up VPN server, can dynamic obtain IP address from the other's interior network DHCP server.

### 5) PPTP

PPTP is point-to-point Tunnel Protocol, users can connect with remote VPN server

Though **PPTP** protocol. Finished the setting as the following interface, click button

#### Apply to finish it.

### Wide Area Network (WAN) Settings

You may choose different connection type suitable for your environment. Besides, you may also configure parameters according to the selected connection type.

| WAN Connection Type: | PPTP 💌        |
|----------------------|---------------|
| PPTP Mode            |               |
| Server IP            | 58.163.23.56  |
| User Name            | pptp_user     |
| Password             | ••••••        |
| Address Mode         | Static 💌      |
| IP Address           | 10.0.0.12     |
| Subnet Mask          | 255.255.255.0 |
| Default Gateway      | 10.0.0.1      |
| MAC Clone            |               |
| Enabled              | Disable 🖌     |
| Арр                  | ly Cancel     |

- > Server IP: Import the VPN server's IP address.
- ➢ User Name: The user name connect with VPN server.
- Password: Password to connect with VPN server.
- Address Mode: Static/ Dynamic

**Static:** after import and dial-up VPN server, connected with the other LAN's IP address, subnet mask, default gateway.

**Dynamic:** Dial-up VPN server, can dynamic obtain IP address from the other's interior network DHCP server.

#### 6) MAC Clone

**MAC Clone** means cloning the MAC address. MAC address (Media Access Control) is a physical address of the network devices. You can clone the MAC address of the current computer adapter to the WAN port of the router, to breach the confine of Multi Computers.

| MAC Clone   |              |
|-------------|--------------|
| Enabled     | Enable 💌     |
| MAC Address | Fill my MAC  |
|             | Apply Cancel |

- > Enabled: Open/ close the feature of MAC address clone.
- > MAC Address: Import the MAC address that the internet ISP binding and allowing.

### 3.6.2 DNS

**DNS** is Domain Name Service system, after finished the setting as the following picture, then click button **Apply** to finish it. If you want to connect with Internet, please fill in the blank as the information that the ISP provided.

# **Domain Name Service (DNS) Configuration**

You may adding and deleting DNS server ip addresses.

| Primary DNS Server   | 20    | 2.96.13 | 34.133 |  |
|----------------------|-------|---------|--------|--|
| Secondary DNS Server | 20    | 2.96.12 | 28.66  |  |
|                      | Apply |         | Cancel |  |

- > Primary DNS Server: Main DNS server.
- > MAC Address: Secondary DNS server.

When the primary DNS server stop, the device will switch DNS to the secondary server automatically. If the computer adapter connected with the router's LAN port was set as DNS automatically obtain, the appointed IP address will be the DNS server address of the computer adapter.

### 3.7 LAN

**3.7.1 LAN** Menu LAN, shown the interface as the following picture, you can setup the network data as the interface requirement. Finished, then click button **Apply** to take effect.

| LAN Setup        |                   |
|------------------|-------------------|
| IP Address       | 192.168.1.1       |
| Subnet Mask      | 255.255.255.0     |
| MAC Address      | 00:0C:43:28:80:01 |
| DHCP Туре        | Server 💌          |
| Start IP Address | 192.168.1.2       |
| End IP Address   | 192.168.1.200     |
| Lease Time       | 86400             |
| DNS Proxy        | Disable 💌         |
| Apply            | Cancel            |

- > IP Address: IP address of LAN port.
- Subnet Mask: Subnet Mask, immutable.
- > MAC Address: MAC address of LAN port, immutable.
- > DHCP Type: Server/Disable.

This router has DHCP Server feature, if DHCP Type chooses server, the network device connecting with router's LAN port will dynamic obtain IP address.

- Start IP Address: the incept IP address of IP address pool.
- > End IP Address: the last IP address of IP address pool.
- > Lease Time: time of dynamic IP address releasing.
- > DNS Proxy: Disable/Enable.

If DNS proxy chooses Enable, the network device connecting with router's LAN port will setup IP address of DNS server to be router LAN port's address. The router will be the DNS fungible server.

Mote: The factory default of router LAN port address is 192.168.1.1 .

#### 3.7.2 DHCP Clients

Open DHCP clients menu, you can see the host computer information through router's DHCP

server, such as MAC address, IP address and valid time of operating. As the following picture.

### **DHCP Client List**

You could monitor DHCP clients here.

| DHCP Clients      |             |            |
|-------------------|-------------|------------|
| MAC Address       | IP Address  | Expires in |
| 00:11:2F:5F:53:3E | 192.168.1.7 | 23:42:25   |

### 3.8 NAT

Choose NAT menu which includes two submenu DMZ and Port Forwarding ,Later let's introduce them individually.

#### 3.8.1 DMZ

Click **DMZ** menu by left key, shown the following interface. During setting, input the **DMZ** host computer's IP address in LAN, then click **Apply**.

### **DMZ Settings**

You may setup a De-militarized Zone(DMZ) to separate internal network and Internet.

| DMZ Settings   | Disable 💌 |
|----------------|-----------|
| DMZ IP Address |           |

> DMZ Setting: Open /close DMZ host computer.

Reset

> DMZ IP Address: Input DMZ host computer's IP address in LAN.

Mote: When the PC was set as DMZ host computer, it will been divulged to the LAN.

That maybe unsafe , so please keep be cautious to this setting.

#### 3.8.2 Port Forwarding

Apply

Choose Port Forwarding menu, you can see the following interface. After setting, click

**Apply** This menu is used for setting virtual server. The Virtual server can define one server port, all requirements from outside will transmit to the appointed server in the LAN(appoint through IP address), so the user out of the LAN can visit the servers safely to present to effect the network safety in the LAN.

### Virtual Server Settings

You may setup Virtual Servers to provide services on Internet.

| Virtual Server Settings |           |  |
|-------------------------|-----------|--|
| Virtual Server Settings | Enable 💌  |  |
| IP Address              |           |  |
| Port Range              |           |  |
| Protocol                | TCP&UDP 💌 |  |
| Comment                 |           |  |

(The maximum rule count is 32.)

| Apply  | Reset |
|--------|-------|
| whhile | Resei |

- Virtual Server Settings: Open / close virtual server
- > IP Address: The PC'S address which was appointed as the virtual server in LAN
- Port Range: Range of opening port, WAN user transmit requirement from this port to getparms.
- > Protocol: virtual server uses the optional protocol-- TCP&UDP、TCP、UDP.
- > Comment: description of offering service.

### 3.9 Firewall

Choose menu Firewall, shown the following interface to setup the router's firewall feature, including IP address, MAC address, Port, Starting and setting filtration of content filtration.

#### 3.9.1 Basic Settings

After opening the Firewall, MAC/IP/Port filtration setting will be operated.

# MAC/IP/Port Filtering Settings

You may setup firewall rules to protect your network from virus, worm and malicious activity on the Internet.

| Basic Settings                                                      |            |  |
|---------------------------------------------------------------------|------------|--|
| MAC/IP/Port Filtering                                               | Disable 🔽  |  |
| Default Policy The packet that don't match with any rules would be: | Dropped. 💌 |  |

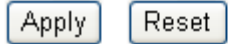

- > MAC/IP/Port Filtering: Open and close the Firewall.
- Default Policy: Default Formula, defines the incoordinate data message will be discarded or accepted.

#### 3.9.2 MAC/IP/Port Filtering

Import the **MAC/IP/Port** which need filtrate, then choose the protocol and transmit codex, at last click **Apply**.

| MAC/IP/Port Filter Settings |          |
|-----------------------------|----------|
| MAC address                 |          |
| Dest IP Address             |          |
| Source IP Address           |          |
| Protocol                    | None 💌   |
| Dest Port Range             |          |
| Source Port Range           |          |
| Action                      | Accept 💌 |
| Comment                     |          |

(The maximum rule count is 32.)

Apply Reset

- > MAC Address: MAC address of the computer.
- Dest IP Address: Aim IP address.

- > Resource IP Address: Resource IP Address.
- Protocol: 4 Protocol options-- NONE、TCP、UDP、ICMP.,
- > Dest Port Range : Dest Port Range
- > Resource Port Range: Resource Port Range.
- > Action: Choose discarding or accepting the suited data.
- > Comment: Description of filtering protocol.

#### 3.9.3 Content Filter

Click Menu **Content Filter** by left key, shown the following interface, this menu includes three features: Webs content Filter、URL Filter、Host(Keyword) Filter.

#### 1) Webs Content Filter

Can choose to filter Proxy, Java, ActiveX.

## **Content Filter Settings**

You can setup Content Filter to restrict the improper content access.

| Webs Content Filter |                          |  |
|---------------------|--------------------------|--|
| Filters:            | 🗹 Proxy 🗹 Java 🗹 ActiveX |  |
| Apply Reset         |                          |  |

### 2) Current Webs URL Filter

Import the webs need filter, that can confine the visitation of the appointed URL webs.

# Webs URL Filter Settings

| Current Webs URL Filters: |             |
|---------------------------|-------------|
| No                        | URL         |
| 1 🔲                       | www.163.com |
| Delete Rese               | t           |
| Add a URL filter:         |             |
| URL:                      |             |
| Add Reset                 |             |

### 3) Current Website Host Filters

Import the keywords need filter, that can confine the visitation of the URL webs included with the keywords.

# Webs Host Filter Settings

| Current Website Host Filters: |               |
|-------------------------------|---------------|
| No                            | Host(Keyword) |
| 1 🔲                           | sina          |
| Delete Reset                  |               |
| Add a Host(keyword)           | Filter:       |
| Keyword                       |               |
| Add Reset                     |               |

### 3.10 Routing

Choose Menu Routing, which includes two submenu **Static Route** and **Dynamic Route**. You can setup Static Route and Dynamic Route.

**3.13.1 Static Route** Click menu **Static Routing Settings** to be shown the following interface, that setup **Static Route**.

### **Static Routing Settings**

You may add and remote custom Internet routing rules, and/or enable dynamic routing exchange protocol here.

| Add a routing rule |       |  |
|--------------------|-------|--|
| Destination        |       |  |
| Range              | Net 💌 |  |
| Netmask            |       |  |
| Gateway            |       |  |
| Interface          | LAN 💌 |  |
| Comment            |       |  |

- Destination: Import Aim IP address.
- Range: Mainframe / network, to setup the corresponding subnet mask.
- > Net mask: Import subnet mask.
- Gateway: Import the gateway's IP address.
- > Interface: LAN/WAN/Custom, to choose routing port.
- > Comment: Description of Routing codex.

#### 3.13.2 Dynamic Route

Click menu **Dynamic Route Settings** by left key, shown the following interface. Through RIP dynamic route protocol to connect two routers.

### **Dynamic Routing Settings**

You may enable/disable Dynamic Routing functions here.

| Dynamic Routing Protocol |             |
|--------------------------|-------------|
| RIP                      | Disable 🗸   |
|                          | Apply Reset |

- Enable: Open RIP routing.
- > Disable: Close RIP routing.

### 3.11 UPNP

Click menu **UPnP Settings, UPnP** is an English abbreviation of Universal Plug and Play. Opening feature **UPnP** can improve the loading speed of **UPnP** loading software. In Widows operating system, only Windows XP supports **UPnP** feature.

### **UPNP Settings**

You may enable/disable UPNP functions here.

| UPNP configuare |              |
|-----------------|--------------|
| UPNP            | Enable 💌     |
|                 | Apply Cancel |

- 4 Enable: Open UPnP
- 5 Disable: Close UPnP

### 5.1 DDNS

Choose menu **DDNS Settings**, show you the following interface. **DDNS** is abbreviation of Dynamic Domain Name Serve. DDNS can map the dynamic IP address to a fixed domain name resolving server.

| DDNS Settings        |           |
|----------------------|-----------|
| Dynamic DNS Provider | None      |
| Account              |           |
| Password             |           |
| DDNS                 |           |
| Арр                  | ly Cancel |

- > Dynamic DNS Provider: Dynamic DNS Provider
- > Account: Import the account that that dynamic DNS provider supports.

- > Password: Import the password that that dynamic DNS provider supports.
- > DDNS: Import the domain name that that dynamic DNS provider appoints

### 5.2 Wireless Settings

Choose menu **Wireless Settings**, which includes Basic、Advanced、Security、WPS、Station List .

#### 3.13.1 Basic

### 1) Wireless Network

| Wireless Network              |                       |  |
|-------------------------------|-----------------------|--|
| Radio On/Off                  | RADIO OFF             |  |
| Network Mode                  | 11b/g/n mixed mode 💌  |  |
| Network Name(SSID)            | RT2880_AP             |  |
| Multiple SSID1                |                       |  |
| Multiple SSID2                |                       |  |
| Multiple SSID3                |                       |  |
| Multiple SSID4                |                       |  |
| Multiple SSID5                |                       |  |
| Multiple SSID6                |                       |  |
| Multiple SSID7                |                       |  |
| Broadcast Network Name (SSID) | ⊙Enable ○Disable      |  |
| BSSID                         | 00:E0:4C:12:34:6D     |  |
| Frequency (Channel)           | 2437MHz (Channel 6) 🔽 |  |

> Radio On/Off: Open/ close wireless function.

- > Network Mode: 11b/g mixed mode、11b only、11g only、11b/g/n mixed mode.
- > Network Name(SSID): Name of wireless network.

Multiple SSID(1-7): Multiple SSID.

Wireless end can connect a router's different SSID

- Broadcast Network Name (SSID): Allow /forbid SSID broadcast.
- > BSSID: unique mark of wireless device, namely MAC of wireless device.
- Frequency(channel): Channel
- 2) WDS

WDS (Wireless Distribution System) can connect more to four AP by bridge or relay, to expand wireless network's coverage range.

| Wireless Distribution System(WDS) |               |  |
|-----------------------------------|---------------|--|
| WDS Mode                          | Bridge Mode 💌 |  |
| Phy Mode                          | CCK 🕶         |  |
| ЕпстурТуре                        | NONE 🖌        |  |
| AP MAC Address                    |               |  |
| AP MAC Addres                     |               |  |
| AP MAC Address                    |               |  |
| AP MAC Address                    |               |  |

> WDS Mode: WDS Mode, includes Disable/Lazy Mode/Bridge Mode/Repeater Mode

Disable: don't start WDS function.

Lazy Mode: needn't import the AP's MAC address under this mode,

Bridge Mode: Needn't import AP's MAC address.

Under this mode, connecting with tow different LANs, the two wireless routers won't accept any other wireless router's connecting.

**Repeater Mode:** For expanding the wireless network coverage, the two connecting wireless routers which are set as ends of relay accept the other wireless devices.

- > Physical Mode: CCK, one confection mode the wireless devices used.
- Encrypt Type: including NONE/WEP/TKIP/AES
- Encrypt Key: Key of encryption.
- > AP MAC Address: Import the MAC address that connecting AP needs.
- MAC importing format: : XX:XX:XX:XX:XX:XX

#### Advanced Wireless

Click Advanced Wireless by left key, show the following interface, at last click button Apply.

| Advanced Wireless       |                                       |  |
|-------------------------|---------------------------------------|--|
| BG Protection Mode      | Auto 💌                                |  |
| Basic Data Rates        | Default(1-2-5.5-11 Mbps)              |  |
| Beacon Interval         | 100 ms (range 20 - 999, default 100)  |  |
| Data Beacon Rate (DTIM) | 1 ms (range 1 - 255, default 1)       |  |
| Fragment Threshold      | 2346 (range 256 - 2346, default 2346) |  |
| RTS Threshold           | 2347 (range 1 - 2347, default 2347)   |  |
| TX Power                | 100 (range 1 - 100, default 100)      |  |
| Short Preamble          | O Enable 💿 Disable                    |  |
| Short Slot              | 💿 Enable 🔘 Disable                    |  |
| Tx Burst                | 💿 Enable 🔘 Disable                    |  |
| Pkt_Aggregate           | 📀 Enable 🔘 Disable                    |  |
| IEEE 802.11H Support    | O Enable 💿 Disable(only in A band)    |  |
| Country Code            | None 🖌                                |  |

This router provides some advanced data to setup the wireless network. If you are not clear for the following data, please keep on the factory default.

| Wi-Fi Multimedia               |                    |  |  |
|--------------------------------|--------------------|--|--|
| WMM Capable                    | ⊙ Enable ○ Disable |  |  |
| APSD Capable                   | O Enable 💿 Disable |  |  |
| WMM Parameters                 | WMM Configuration  |  |  |
| Multicast-to-Unicast Converter |                    |  |  |
| Multicast-to-Unicast           | O Enable 💿 Disable |  |  |
| Appl                           | y Cancel           |  |  |

- WMM Capable: WMM is a basic application of QOS, which makes media devices use network broadband firstly, to reduce network delay and advance the communication quality.
- > APSD Capable: APSD (Automatic Power Save Delivery) to save power of WiFi devices.

### 3.13.2 Security

Click menu Security by left key. You can see the following interface. This part can setup the wireless broadband Router's security to confine illegal user's visitation.

#### 1) Select SSID

If you setup multiple SSID, you can choose SSID to setup each of them,

| Select SSID |             |
|-------------|-------------|
| SSID choice | RT2880_AP 💌 |

### 2) Security Mode

Choosing the encryption ways of security mode is quite important. It can confine the illegal user's visitation to improve the network's safety and reliability, Including the following modes:Disable/OPEN/SHARED/WEPAUTO/WPA/WPA-PSK/WPA2/ WPA2-PSK/WPAPSKWPA2PSK/WPA1WPA2/802.1X。

Choosing Disable, it won't use any encryption ways. Choosing the other modes, all the user ends of wireless network need security validate.

For example, setting wireless security with WPA-PSK. After setting, click button **Apply** to finish it,. The wireless user end can setup as this mode,

| "RT2880_AP"          |                        |
|----------------------|------------------------|
| Security Mode        | WPA-PSK                |
|                      |                        |
| WPA                  |                        |
| WPA Algorithms       | ⊙ TKIP ○ AES ○ TKIPAES |
| Pass Phrase          | 12345678               |
| Key Renewal Interval | 3600 seconds           |

- Security Mode: Choose WPA-PSK
- > WPA Algorithms: WPA encrypt arithmetic, can choose TKIP or AES.
- > Pass Phrase: import the password. At least 8 letters longest is 63 letters.
- > Key Renewal Interval: pass phrase' s renewing period, default is 3600 seconds.

#### 3) Access Policy

Choose Access Policy to allow and forbid the MAC address PC access the wireless network resources.

| Access Policy         |          |
|-----------------------|----------|
| Capable               | Allow 🔽  |
| Del 00:11:12:13:00:01 |          |
| New:                  |          |
| Apply                 | / Cancel |

- Capable: Disable/ALLOW/REJECT
- > New: Import the MAC address of wireless end.

Import format: XX:XX:XX:XX:XX

#### 3.13.3 WPS

WPS (Wi-Fi Protected Setup) offers a quick wireless encryption. During connecting the encrypted network, you needn' t import security mode and pass phrase, that make wireless security setting be more easier and ensure the network' s security. Click menu WPS by left key, show the following interface,

### 1) WPS Config:

| WPS Config |          |
|------------|----------|
| WPS:       | Enable 💌 |
| Apply      |          |

- ➢ Enable: Starr WPS function..
- > Disable: Close WPS function.

### 2) WPS Summary

This segment shows the information with WPS, such as WPS status, WPS' s SSID, security mode, encryption, pass phrase, AP PIN code…

| WPS Summary            |           |
|------------------------|-----------|
| WPS Current Status:    | Idle      |
| WPS Configured:        | Yes       |
| WPS SSID:              | RT2880_AP |
| WPS Auth Mode:         | WPA-PSK   |
| WPS Encryp Type:       | TKIP      |
| WPS Default Key Index: | 2         |
| WPS Key(ASCII)         | 12345678  |
| AP PIN:                | 11930693  |
| Reset OOB              |           |

### 3) WPS Progress

This segment shows how to use WPS feature, this wireless broadband router provides two WPS attestation ways: PBC (Push Button Config) and PIN (PIN Input Config) .The user can click button PBC or fill the PIN code into the user end, to access the wireless devices by the side of clients easily.

| WPS Progress |             |  |
|--------------|-------------|--|
| WPS mode     | ⊙ PIN ○ PBC |  |
| PIN          |             |  |
| Apply        |             |  |

| WPS Status |     |         |   |   |
|------------|-----|---------|---|---|
| WSC:Start  | WSC | Process | - | ^ |
| <          |     |         |   | ~ |

> PIN: Through PIN code collocate way.

WPS Mode chooses PIN way. There are two ways of connecting WPS: as register, as enter

Register way: Make the wireless broadband router as register and the wireless end device as Enter. Import the end's PIN code, then click Apply button, Then the wireless broadband router is waiting for the connect requirement from the end, "**Security**" lamp lights. Click button on wireless end device to connect with the wireless broadband router.

Enter way: Make the wireless broadband router as enter, the wireless end device as register. Import the PIN code of wireless Broadband router to the wireless end device—WPS Summary to obtain. Then click PIN button. Connected.

PBC: Through button setting way. WPS mode choose PBC way, click button Apply, await for WPS connecting requirement( Start WSC Process), "Security" lamp lights, connected.

### 3.13.4 Station List

Click menu **Station List** by left key, can see the following interface, which shows the wireless ends list connected with the wireless broadband router.

### Station List

You could monitor stations which associated to this AP here.

| Wireless Network |     |     |        |     |    |     |      |
|------------------|-----|-----|--------|-----|----|-----|------|
| MAC Address      | Aid | PSM | MimoPS | MCS | BW | SGI | STBC |